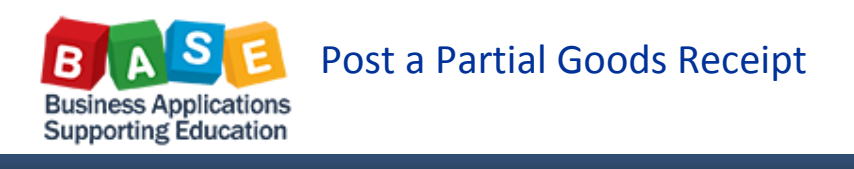

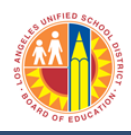

Updated: 10/16/2013

In a scenario in which a shipment of goods is received incomplete, a partial goods receipt must be posted for the items that were received. A partial goods receipt is also the method used to pay a service with installment payments as the service is rendered. Note: For services that require multiple goods receipt, please make the quantity the dollar amount and make the Unit Price equal to \$1.00

1. Enter the PO number and click Enter or the Execute button.

| 👼 Goods Rec                            | eipt   | Purchase     | Order - LAUS   | GD Test User   | - 24 | 1          |    |           |         |             |    |              |
|----------------------------------------|--------|--------------|----------------|----------------|------|------------|----|-----------|---------|-------------|----|--------------|
| Hide Overview                          | Hold   | Check Post   | Help           |                |      |            |    |           |         |             |    |              |
| 😼 🚖   🛅   🔣 🛛 🕞                        | oods R | eceipt 👻     | Purchase Order | 45000096       | 34   |            |    | 🕒 🛗 🖽     | GR good | s receipt 1 | 01 |              |
| My Documents                           |        |              |                |                |      |            |    |           |         |             |    |              |
| Purchase Orders     4500009634         |        | General Ve   | ndor 🎧         |                |      |            |    |           |         |             |    |              |
| • 4500009658                           |        |              |                |                |      |            |    |           |         |             |    |              |
| <ul> <li>4500009623</li> </ul>         | Doc    | ument Date   | 10/09/2013     | Delivery Note  |      |            |    |           |         |             |    |              |
| ▼ Orders                               | Pos    | ting Date    | 10/09/2013     | Bill of Lading |      |            | He | eaderText |         |             |    |              |
| Blank      Beconvotions                |        | Individua    | al Slip 🔻      |                |      |            |    |           |         |             |    |              |
| Blank                                  | _      |              |                |                |      |            |    |           |         |             |    |              |
| <ul> <li>Material Documents</li> </ul> |        |              |                |                |      | 1          |    |           |         | 1           |    |              |
| • 500000357                            | Line   | Mat. Short T | ext            |                | ОК   | Qty in UnE | E  | SLoc      | Batch   | Valuation   | М  | D Stock Type |
| <ul> <li>500000340</li> </ul>          |        |              |                |                |      |            |    |           |         |             |    |              |
| <ul> <li>Held Data</li> </ul>          |        |              |                |                |      |            |    |           |         |             |    |              |
| Blank                                  |        |              |                |                |      |            |    |           |         |             |    |              |
|                                        |        |              |                |                |      |            |    |           |         |             |    |              |

2. Under the "Quantity" tab, for line 1, enter the amount received in the field named: "Qty in Unit of Entry", then click item ok and the "Next Item Button"

| 👼 🖌 Goods Re                                                                                                    | ceipt Purchase Order 450000963  | 4 - LAUSD Test User 2  | 241                |                               |                              |
|----------------------------------------------------------------------------------------------------|---------------------------------|------------------------|--------------------|-------------------------------|------------------------------|
| Hide Overview                                                                                                    | Hold Check Post 📘 Help          |                        |                    |                               |                              |
| Image: Second second secon | Posting Date 10/09/2013 Bill o  | f Lading               | HeaderText         |                               |                              |
| <ul> <li>4500009634</li> <li>4500009658</li> </ul>                                                                                                    | Line Mat. Short Text            | OK Qty in UnE          | E SLoc             | Cost Center G/L Account Batch | Valuation M D Stock Type Pli |
| <ul> <li>4500009623</li> </ul>                                                                                                    | 1 BATTING CAGE FRAME            | 2                      | EA                 | 1812301 430001                | 101 + Unrestricte 🕶 Sc 🗔     |
| ▼ Orders                                                                                                    | 2 heavy duty batting cage frame | 2                      | EA                 | 1812301 430001                | 101 + Unrestricte Sc -       |
| <ul> <li>Blank</li> <li>Reservations</li> </ul>                                                                                                    | 3 shipping                      | 1                      | EA                 | 1812301 430001                | 101 + Unrestricte Sc -       |
| Blank                                                                                                    | 4 Þ                             |                        |                    |                               | 4 1                          |
| <ul> <li>Material Documents</li> </ul>                                                                                                    |                                 | Delete Contents        |                    |                               |                              |
| • 500000357                                                                                                    |                                 |                        |                    |                               |                              |
| ▼ Held Data                                                                                                    | Material Quantity Where Purch   | ase Order Data Partner | Account Assignment |                               |                              |
| • Blank                                                                                                    |                                 |                        |                    |                               |                              |
|                                                                                                    | Oty in Unit of Entry            | EA                     |                    |                               |                              |
|                                                                                                    |                                 |                        |                    |                               |                              |
|                                                                                                    |                                 |                        |                    |                               |                              |
|                                                                                                    | Qty in Delivery Note            |                        |                    |                               |                              |
|                                                                                                    |                                 |                        |                    |                               |                              |
|                                                                                                    | Quantity Ordered 2              | EA                     |                    |                               |                              |
|                                                                                                    |                                 | No. Containers         |                    |                               |                              |
|                                                                                                    |                                 |                        |                    |                               |                              |
|                                                                                                    |                                 |                        |                    |                               |                              |
|                                                                                                    | 🔂 🛃 🗌 Item OK 🛛 Line            | 1 4                    |                    |                               |                              |
|                                                                                                    |                                 |                        |                    |                               |                              |

3. For line 2, enter the amount received in the field named: "Qty in Unit of Entry", then click item ok and the "Next Item Button"

| 🔞 Goods Re                                                                                                    | ceipt Purchase Order 450000                                                                                                    | 9634 - LAUSD Test User                      | - 241                    |                                                                                                    |                                                                                                    |
|----------------------------------------------------------------------------------------------------|----------------------------------------------------------------------------------------------------|---------------------------------------------|--------------------------|----------------------------------------------------------------------------------------------------|----------------------------------------------------------------------------------------------------|
| Hide Overview                                                                                                    | Hold Check Post   🚹 Help                                                                                                    |                                             |                          |                                                                                                    |                                                                                                    |
| Image: Second second secon | Posting Date 10/09/2013                                                                                                    | Bill of Lading                              | HeaderText               |                                                                                                    |                                                                                                    |
| <ul> <li>450009634</li> <li>450009658</li> <li>450009623</li> <li>Orders</li> <li>Blank</li> <li>Reservations</li> </ul>                                                                                                    | Line Mat. Short Text           Line Mat. Short Text           BATTING CAGE FRAME           2 heavy duty batting cage frame           3 shipping | OK Qty in UnE<br>V 1<br>2<br>1              | E SLoc<br>EA<br>EA<br>EA | Cost Center         G/L Account         Batch           1812301         430001         1812301         130001           1812301         430001         1612301         130001 | Valuation         M         D Stock Type         Phill           101 + Unrestricte         * Sc           101 + Unrestricte         * Sc           101 + Unrestricte         * Sc |
| Blank     Material Documents     5000000357     5000000340     Held Data     Blank                                                                                                    | AT CHARTER CONTRACTOR                                                                                                    | Delete Contents Purchase Order Data Partner | Account Assignment       |                                                                                                    |                                                                                                    |
|                                                                                                    | Qty in Unit of Entry 2                                                                                                    | EA                                          |                          |                                                                                                    |                                                                                                    |
|                                                                                                    | Qty in Delivery Note Quantity Ordered 2                                                                                                    | EA No. Containers                           |                          |                                                                                                    |                                                                                                    |
|                                                                                                    | B Ttem OK                                                                                                    | 2                                           |                          |                                                                                                    |                                                                                                    |

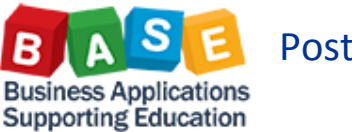

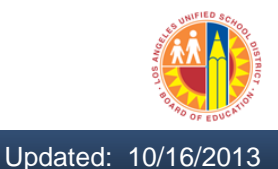

For line 3, enter the amount received in the field named: "Qty in Unit of Entry", then click item ok and the "Next Item Button". Note: "The Qty in Unit of Entry" and "OK" checkmark can also be entered directly into the cell.

| 👦 🛃 Goods Re                                                                                          | eceipt Purchase Order 4500009634 - LAUSD Test User 241                                                                                                    |
|----------------------------------------------------------------------------------------------------|----------------------------------------------------------------------------------------------------|
| Hide Overview                                                                                         | Hold Check Post 🔢 Help                                                                                                    |
| ♥ 全     ■       My Documents       ▼ Purchase Orders                                                  | Posting Date     10/09/2013     Bill of Lading     HeaderText       Individual Slip     •                                                                                                    |
| <ul> <li>4500009634</li> <li>4500009658</li> <li>4500009623</li> <li>Orders</li> <li>Blank</li> </ul> | Ine         Mat. Short Text         OK         Qty in UnE         E         SLoc         Cost Center         Of/L Account         Batch         Valuation         Mo         D Stock Type         Definition           1         BATTING CAGE FRAME         V         1         EA         1812301         430001         101         + Unrestricte ♥ SC         2         heavy duty batting cage frame         101         + Unrestricte ♥ SC         101.2         101.4         Unrestricte ♥ SC         101.4         Unrestricte ♥ SC         101.4         Unrestrict                                                                                                    |
| Reservations     Blank                                                                                | A johopho to the state term of the state of the state of |
| S00000357     S00000340                                                                               |                                                                                                    |
| • Blank                                                                                               | Material Quantity Where Purchase Order Data Partner Account Assignment                                                                                                    |
|                                                                                                    | Qty in Unit of Entry 1 EA                                                                                                    |
|                                                                                                    | Qty in Delivery Note                                                                                                    |
|                                                                                                    | Quantity Ordered                                                                                                    |
|                                                                                                    |                                                                                                    |
|                                                                                                    | Gig Vitem OK JEE                                                                                                    |

5. Click "Check". The message displayed will show the remaining deficit on the PO; this is a warning message providing information on how much quantity will be left after posting the goods receipt. To close the message box, click the green check mark on the lower left corner of the message. Final step is to "Post" the goods receipt

| 👼 🕢 Goods Receipt Purchase Order 4500009634 - LAUSD Test User 241                                                                                                    |                                                   |
|----------------------------------------------------------------------------------------------------|---------------------------------------------------|
| Hide Overview D Hold Check Post 🖪 Help                                                                                                    |                                                   |
| Image: Constraint of the second second se |                                                   |
| • 4500009634 Line Mat. Short Text OK Qty in UnE E SLoc Cost Cent                                                                                                    | er G/L Account Batch Valuation M D Stock Type Pli |
| E Display logs                                                                                                    | 430001 101 + Unrestricte Sc                       |
|                                                                                                    | 430001 101 + Unrestricte • Sc                     |
| ✓ 6 Typ Item Message text           LIxt                                                                                                    | 430001 IUI + Unrestricte • St •                   |
| 1 Deficit of FU Ordered quantity 1 EA : 1000                                                                                                    |                                                   |
| 2   Deficit of FU Ordered quantity 1 EA : 1000                                                                                                    |                                                   |
|                                                                                                    |                                                   |
|                                                                                                    |                                                   |
| V 🖗 🗞 Technical Information 🛛 🕨 🗩 🖓 🏝 Choose 🕲 Save 🗋 🗰 🗮 🕮 🐽 🙆 ۵ 🖉 🖬 🗮                                                                                                    |                                                   |
|                                                                                                    |                                                   |
| Qty in Delivery Note                                                                                                    |                                                   |
| Quantity Ordered 1 EA No. Containers                                                                                                    |                                                   |
| Gele VItem OK Line 3 ∰                                                                                                    |                                                   |

6. To log off, Click "System" and select the "Log Off" option, or simply click the "X" button on the browser.

| Favorites 🦷 🐼 ANCILI                                                                                             | EuPerform Worksp EP QAI-SAP h                                                                                                    | VetWeaver Portal 🖉 Le           | aming Zone  🚛 LRP w | ebsite TRAINING E | IVI 🙋 SHAREP | DINT Melc | ome to BASE To | ainin 😡 Ma | teriel Managen | hent     | - 📼 📾 -                                 | Page 👻 Safety 👻 | Tools 👻 🕜 |
|----------------------------------------------------------------------------------------------------|----------------------------------------------------------------------------------------------------|---------------------------------|---------------------|-------------------|--------------|-----------|----------------|------------|----------------|----------|-----------------------------------------|-----------------|-----------|
| Goods Receipt Settings                                                                                           | System Holp<br>Crgate Session Ctrl+N                                                                                                    | 80 40 40 (B)                    | 1 221 I 😗 🛤         |                   |              |           |                |            |                |          |                                         |                 |           |
| Goods Receip                                                                                                    | End Session                                                                                                    | St Test User 24                 | 11                  |                   |              |           |                |            |                |          |                                         |                 |           |
| Hide Overview                                                                                                    | Services +                                                                                                    |                                 |                     |                   |              |           |                |            |                |          |                                         |                 |           |
| 🥱 🚖 📋 🖪 🛛 🔂 ds                                                                                                   | List +                                                                                                    | - 1                             |                     |                   | GR goods     | receipt 1 | 01             |            |                |          | 0                                       |                 |           |
| My Documents                                                                                                    | Services for Object<br>My Objects                                                                                                    |                                 |                     |                   |              |           |                |            |                |          |                                         |                 |           |
| · 4500009634<br>· 4500009658                                                                                     | Own Spool Requests                                                                                                    |                                 |                     |                   |              |           |                |            |                |          | -                                       |                 |           |
| • 4500009623 De<br>• Orders Pc                                                                                   | Own Jobs<br>Short Message                                                                                                    | Delivery Note<br>Bill of Lading |                     | HeaderText        |              |           |                |            |                |          |                                         |                 |           |
| * Besencations                                                                                                   | Status                                                                                                    |                                 |                     |                   |              |           |                |            |                |          |                                         |                 |           |
| * Black                                                                                                    | 100.00                                                                                                    |                                 |                     |                   |              |           |                |            |                |          |                                         |                 |           |
| Blank     Material Documents     S000000364                                                                      | Log off                                                                                                    | ок                              | Qty in UnE          | E SLoc            | Batch        | Valuation | M D Stock      | Type Pint  | S              | Customer | 11                                      |                 |           |
| Blank     Material Documents     S000000364     S000000357     S000000340                                        | Log off                                                                                                    | ок                              | Qty in UnE          | E SLoc            | Batch        | Valuation | M D Stock      | Fype Pint  | s              | Customer | <b>1</b>                                |                 |           |
| Blank     Material Documents     5000000364     5000000357     5000000340     Held Data     Blank                | Log off                                                                                                    | ок                              | Qty in UnE          | E SLoc            | Batch        | Valuation | M D Stock      | Fype Pint  | s              | Customer | 11 - 12 - 12 - 12 - 12 - 12 - 12 - 12 - |                 |           |
| Blank     Material Documents     S00000364     S00000357     S00000340     Held Data     Blank                   | Log off                                                                                                    | OK                              | Qty in UnE          | E SLOC            | Batch        | Valuation | M D Stock      | Fype Pint  | S              | Customer |                                         |                 |           |
| - Blank<br>- Materal Documents<br>- 5000000354<br>- 5000000357<br>- 5000000357<br>- Held Data<br>- Blank         | Log off                                                                                                    | OK<br>Delete                    | Qty in UnE          | E SLOC            | Batch        | Valuation | M D Stock      | Fype Pint  | S              | Customer |                                         |                 |           |
| Blank     Materal Documents     5000000340     5000000340     Held Data     Blank                                | Log off                                                                                                    | GG T Delete                     | Qty in UnE          | E SLoc            | Batch        | Valuation | M D Stock      | Fype Pint  | S              | Customer |                                         |                 |           |
| Blank     Material Documents     3000000394     3000003940     Blank     Blank                                   | Log off      Anterial Quantity Where                                                                                                    | Ga ( <u>Delete</u>              | Qty in UnE          | E SLOC            | Batch        | Valuation | M D Stock      | Fype Pint  | S              | Customer |                                         |                 |           |
| Blank     Material Documents     sociocosso     sociocosso     sociocosso     Held: Data     Blank               | Log off                                                                                                    | OK                              | Qty in UnE          | E SLoc            | Batch        | Valuation | M D Stock      | Fype Pint  | S              | Customer | =<br>                                   |                 |           |
| Bunx     Bunx     Bunx     Bunx     Bunx     Bunx     Bunx     Bunx     Bunx     Bunx     Bunx     Bunx     Bunx | V Constant Constant C | OK<br>10 Delete                 | Qty in UnE          | E SLoc            | Batch        | Valuation | M., D Stock    | Fype Pint  | S              | Customer |                                         |                 |           |
| Blank     Material Documents     Sourceste     Sourceste     Sourceste     Blank     Blank                       | Log off                                                                                                    | OK<br>(1) Delate                | Qty in UnE          | E SLOC            | Batch        | Valuation | M., D Stock    | rypa Pht   | S              | Customer |                                         |                 |           |

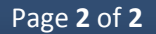